# MANUAL PARA CONSULTA, EMISSÃO E AUTENTICAÇÃO DOS CERTIFICADOS DE REGISTRO MAPA PELOS ESTABELECIMENTOS

Elaboração: Coordenação Geral de Vinhos e Bebidas Editado em: 09/05/2018

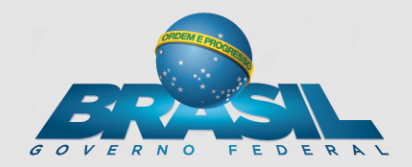

### **INTRODUÇÃO**

Este manual destina-se a instruir os estabelecimentos a consultar, emitir e autenticar os registros MAPA. Esse novo procedimento é disponível após o deferimento da(s) solicitação(ões) de registro(s) e tem acessos pelos diferentes perfis do estabelecimento, a saber:

| Responsável Legal - RL                             | Responsável Técnico - RT |
|----------------------------------------------------|--------------------------|
| REGISTRO DE ESTABELECIMENTO<br>REGISTRO DE PRODUTO | REGISTRO DE PRODUTO      |

Os exemplos a seguir são fictícios e desenvolvidos em ambiente de teste (homologação), assim não representam a realidade e as telas são meramente ilustrativas para guiar os usuários.

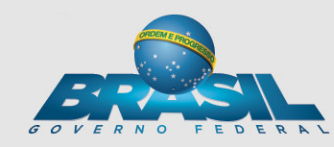

# <u>ÍNDICE</u>

| 1.  | CONSULTAR REGISTRO DE ESTABELECIMENTO            |
|-----|--------------------------------------------------|
| 1.a | EMITIR REGISTRO DE ESTABELECIMENTO               |
| 1.b | MODELO DE REGISTRO DE ESTABELECIMENTO            |
| 2.  | CONSULTAR REGISTRO DE PRODUTO                    |
| 2.a | FILTROS DE BUSCA DE REGISTRO DE PRODUTO          |
| 2.b | EMITIR REGISTRO DE PRODUTO                       |
| 2.c | MODELO DE REGISTRO DE PRODUTO                    |
| 3.  | CONSULTA DE AUTENTICIDADE DE REGISTROS - SISTEMA |
| 3.a | ENDEREÇO PORTAL AGRICULTURA PARA CONSULTA        |
| 3.b | CONSULTA DE AUTENTICIDADE DE REGISTROS – SITE    |
|     |                                                  |

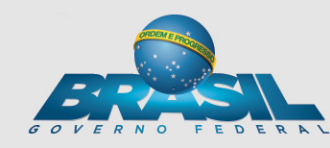

## 1. Acessando o SIPEAGRO é possível consultar e emitir o registro na aba ESTABELECIMENTO >> CERTIFICADO >> CERTIFICADO DE **REGISTRO** após o deferimento do fiscal

| 🔁 Email - Eduardo Fl 🗙 🕐 🕒 UTILIZAÇÃO DO C 🗙 🚩 Email - Serviço de 🗙 🎦 MAPA - Ministéric 🗙 🎇 MAPA - Ministéric 🗙 🎇 MAPA - Ministéric 🗴 🙀 MAPA - Ministéric            | × 🔼 🖆 – 🗇 🗙                                                                               |  |  |  |  |  |  |
|----------------------------------------------------------------------------------------------------|-------------------------------------------------------------------------------------------|--|--|--|--|--|--|
| ← → C 🛈 homolog.agricultura.gov.br/sipe/restringe!carregarEstabelecimento.action?idPessoaEstabSelecionado=48201012&idAreaSelecionada=8&preCadastroAtivo=1&stPerfil=E | ☆ :                                                                                       |  |  |  |  |  |  |
| Ministério da Agricultura, Pecuária e Abastecimento AMBIENTE DE HOMOLOGAÇÃO                                                                                          |                                                                                           |  |  |  |  |  |  |
| SIPEAGRO<br>Rev.42710 - Sistema Integrado de Produtos e Estabelecimentos Agropecuários                                                                               | Usuário:Anne Franck<br>Data:08/05/2018 10:47<br>ACESSO RÀPIDO ▼<br><u>Sair do Sistema</u> |  |  |  |  |  |  |
| Estabelecimentos Produtos Sicar Cadastro                                                                                                    |                                                                                           |  |  |  |  |  |  |
| Solicitação                                                                                                    |                                                                                           |  |  |  |  |  |  |
| Certificado de Registro                                                                                                    | Ajuda                                                                                     |  |  |  |  |  |  |
| Relatórios ivo/Descrição                                                                                                    |                                                                                           |  |  |  |  |  |  |
| Gerenciar registros de Produtos e Estabelecimentos administrados pelo MAPA                                                                                           |                                                                                           |  |  |  |  |  |  |
| Dúvidas e/ou Sugestões                                                                                                    |                                                                                           |  |  |  |  |  |  |
| • E-mail: atendimento.sistemas@agricultura.gov.br                                                                                                    |                                                                                           |  |  |  |  |  |  |

Telefone: 0800-704-1995

javascript:acao('/sipe/emitirCertificadoRegistroEstabelecimento.action', '3339')

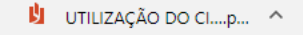

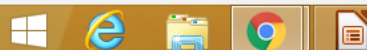

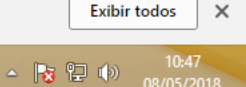

×

| 1.a - Após a consulta o sistema retorna os dados do                                                                                                    |                                                                 |
|----------------------------------------------------------------------------------------------------|-----------------------------------------------------------------|
| estabelecimento, habilita o botão EMITIR e é possível baixa                                                                                                    | ro                                                              |
| registro na própria máquina do estabelecimento                                                                                                    |                                                                 |
| 🔽 Email - Eduardo Foi X 🕐 🕒 UTILIZAÇÃO DO Coi X 🔽 Email - Serviço de oi X 🕐 🗅 MAPA - Ministério X 🎇 MAPA - Ministério X V 🍇 MAPA - Ministério X V 🚉 MAPA - Ministério X V | 🔼 🗖 – 🖬 📈                                                       |
| ← → C () homolog.agricultura.gov.br/sipe/emitirCertificadoRegistroEstabelecimento.action                                                                                  | ☆ :                                                             |
| Ministério da Agricultura, Pecuária e Abastecimento AMBIENTE DE HOMOLOGAÇÃO                                                                                               |                                                                 |
| SIPEAGRO                                                                                                    | Usuário:Anne Franck<br>Data:08/05/2018 10:47<br>ACESSO RÀPIDO ▼ |
| Rev.42710 - Sistema Integrado de Produtos e Estabelecimentos Agropecuários                                                                                                | <u>Sair do Sistema</u>                                          |
| Caminho: Produtos Sicar Cadastro                                                                                                    |                                                                 |
| Você está aqui: > Estabelecimentos > Certificado de Registro                                                                                                    |                                                                 |
| Consultar estabelecimentos registrados                                                                                                    | Ajuda                                                           |
| Área de interesse<br>VINHOS E BEBIDAS                                                                                                    |                                                                 |
| N° do registro         CNPJ/CPF         Nome empresarial / Nome           DF-0011398         86.787.832/0001-15         ESTABELECIMENTO TESTE                             |                                                                 |
|                                                                                                    | Emitir                                                          |

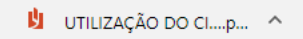

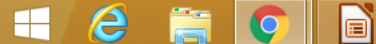

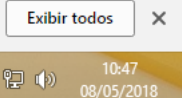

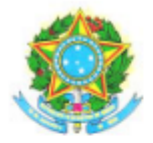

MINISTÉRIO DA AGRICULTURA, PECUÁRIA E ABASTECIMENTO SUPERINTENDÊNCIA FEDERAL DE AGRICULTURA, PECUÁRIA E ABASTECIMENTO/DF

#### CERTIFICADO DE REGISTRO DE ESTABELECIMENTO

| Certifico que está devidamente registrado neste Ministério sob o Nº           |                                |    |   |      |            | C        | DF 001139-8   |        |                  |  |
|-------------------------------------------------------------------------------|--------------------------------|----|---|------|------------|----------|---------------|--------|------------------|--|
| O estabelecimento: ESTABELECIMENTO TESTE                                      |                                |    |   |      |            |          |               |        |                  |  |
|                                                                               | CPF/CNPJ N° 86.787.832/0001-15 |    |   |      |            |          |               |        |                  |  |
| Localizado a: Ministério da Agricultura, Pecuária e Abastecimento, Nº Nº 246. |                                |    |   |      |            | δ.       |               |        |                  |  |
| Bairro: Zona Civico-Administrativa                                            |                                |    |   |      | Município: | Brasília |               |        |                  |  |
|                                                                               | UF:                            | DF | 0 | CEP: | 70043-900  |          | Área de inter | resse: | VINHOS E BEBIDAS |  |

| Atividade            | Classificação | Característica Adiciona        | a Adicional Denomin   |                   | Classificação<br>Concedida em |
|----------------------|---------------|--------------------------------|-----------------------|-------------------|-------------------------------|
| BEBIDAS EM GERAL     | ATACADISTA    | BEBIDA ALCOÓLICA<br>FERMENTADA | CERVEJA               |                   | 01/12/2017                    |
| BEBIDAS EM GERAL     | ATACADISTA    | BEBIDA ALCOÓLICA<br>FERMENTADA | FERMENTAD             | O DE CANA         | 01/12/2017                    |
| BEBIDAS EM GERAL     | ATACADISTA    | BEBIDA ALCOÓLICA<br>FERMENTADA | FERMENTAD             | O DE FRUTA        | 01/12/2017                    |
| BEBIDAS EM GERAL     | ATACADISTA    | BEBIDA ALCOÓLICA<br>FERMENTADA | FERMENTAD<br>COMPOSTO | O DE FRUTA        | 01/12/2017                    |
| BEBIDAS EM GERAL     | ATACADISTA    | BEBIDA ALCOÓLICA<br>FERMENTADA | FERMENTAD             | O DE FRUTA        | 01/12/2017                    |
| BEBIDAS EM GERAL     | ATACADISTA    | BEBIDA ALCOÓLICA<br>FERMENTADA | HIDROMEL              |                   | 01/12/2017                    |
| BEBIDAS EM GERAL     | ATACADISTA    | BEBIDA ALCOÓLICA<br>FERMENTADA | SAQUE OU SAKE         |                   | 01/12/2017                    |
| Registro Concedido e | em:           | Registro Válido até:           |                       | Registro Renovado | em:                           |
| 19/07/2017           |               | 20/07/2018                     |                       |                   |                               |

1.b - O novo modelo de certificado de estabelecimento possui código de autenticidade, o qual pode ser validado no sistema e no Portal da Agricultura (instruções nos últimos slides)

08 de Maio de 2018 às 11:28:32

Página 2 de 2

| 2                                              | . Na al                           | Da PRODUTOS                                  | >> CERTIFICADO >> CERTIFICADO                                                         |                                                                                           |
|------------------------------------------------|-----------------------------------|----------------------------------------------|---------------------------------------------------------------------------------------|-------------------------------------------------------------------------------------------|
| F                                              | RODU                              | TO é possível o<br>os deste estab            | consultar e emitir os registros de<br>elecimento após o deferimento                   |                                                                                           |
| 🔁 Email 🗙                                      | UTILI: 🗙 🔽 Email                  | x 🕒 MAP/ x 💾 Certif x 🚺 Vinho                | x 💊 MAP/ x 💫 MAP/ x 🖓 🚵 MAP/ x 🖓 🚵 MAP/ x 🖓 🚾 🛛 SEI 🛛 🗅 MAP/ x 🖓 🕲 supol x 🥂 🥂 Goog x |                                                                                           |
| $\leftrightarrow$ $\rightarrow$ C $\bigcirc$ h | omolog.agricultura.g              | ov.br/sipe/consultarCertificadoRegistroEstab | pelecimentoProd!abrirForm.action                                                      | ☆ :                                                                                       |
| 📀 Ministério da A                              | Agricultura, Pecuária             | Abastecimento                                | AMBIENTE DE HOMOLOGAÇÃO                                                               |                                                                                           |
| SIPE/<br>Rev.42710 - Sis                       |                                   | de Produtos e Estabelecimentos A             | gropecuários                                                                          | Usuário:Anne Franck<br>Data:08/05/2018 16:58<br>ACESSO RÀPIDO ▼<br><u>Sair do Sistema</u> |
| Estabelecimentos                               | Produtos Sicar                    | Cadastro                                     |                                                                                       |                                                                                           |
| Caminno:<br>Você está aqui: ) Pro              | Certificado                       | Certificado de Registro                      |                                                                                       |                                                                                           |
| Consultar a                                    | Solicitação<br>Produtos Controlad | Consultar autenticidade do certificado       |                                                                                       | Ajuda                                                                                     |
| * Código de a                                  | Comunicado<br>Relatórios          |                                              |                                                                                       |                                                                                           |
|                                                |                                   |                                              | * Campo(s) de preen                                                                   | chimento obrigatório<br>Consultar Limpar                                                  |

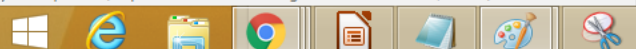

| 2.a - Na busca é possíve<br>pala paríoda ou atá por                              | el consultar pelo número de registro,                                                     |                                              |
|----------------------------------------------------------------------------------|-------------------------------------------------------------------------------------------|----------------------------------------------|
| pero periodo ou ate por                                                          | r uni consulta uneta sem mormar                                                           |                                              |
| filtros que traz todos os                                                        | s produtos registrados                                                                    |                                              |
| 🗡 Email 🗙 V 🗅 UTILI: X V 🕿 Email X V 🗅 MAP/ X V 🗅 Certii X V 🔯 Vinho X V         | 🍇 MAP/ 🗙 🖓 🚵 MAP/ 🗙 🖓 🎇 MAP/ 🗙 🖓 🎇 MAP/ 🗙 🔀 🕮 🖞 SEL 🗴 Y 🗅 MAP/ 🗙 🏹 🌚 supor X V 🌊 Goos X 🔪 | _ <b>- -</b> ×                               |
| ← → C () homolog.agricultura.gov.br/sipe/emitirCertificadoRegistroProduto.action | n                                                                                         | ☆ :                                          |
| S Ministério da Agricultura, Pecuária e Abastecimento                            | AMBIENTE DE HOMOLOGAÇÃO                                                                   |                                              |
| SIPEAGRO                                                                         |                                                                                           | Usuário:Anne Franck<br>Data:08/05/2018 17:02 |
| Rev.42710 - Sistema Integrado de Produtos e Estabelecimentos Agrop               | pecuários                                                                                 | ACESSO RAPIDO ▼<br>Sair do Sistema           |
| Estabelecimentos Produtos Sicar Cadastro                                         |                                                                                           |                                              |
| Caminino.<br>Você está aqui: ▶ Produtos ▶ Certificado ▶ Certificado de Registro  |                                                                                           |                                              |
| Consultar produtos registrados                                                   |                                                                                           | Ajuda                                        |
| Área de interesse<br>VINHOS E BEBIDAS<br>Nº do registro produto                  |                                                                                           |                                              |
| Período                                                                          |                                                                                           |                                              |
| 0 MAI v 2018 v 0                                                                 |                                                                                           | Consultar Limpar                             |
| D S T Q Q S S                                                                    |                                                                                           | Consultar Empar                              |
|                                                                                  |                                                                                           |                                              |
| 6 7 8 9 10 11 12<br>13 14 15 16 17 18 19                                         |                                                                                           |                                              |
| 20 21 22 23 24 25 26                                                             |                                                                                           |                                              |
| 27 28 29 30 31                                                                   |                                                                                           |                                              |

| <b>2</b> .b - Após a                                                           | consulta são listados todos os proc                                                                                                    | dutos do                                     |
|--------------------------------------------------------------------------------|----------------------------------------------------------------------------------------------------|----------------------------------------------|
| estabelecim                                                                    | ento (neste caso apenas um) e é po                                                                                                    | ossível emitir o(s)                          |
| registro(s) d                                                                  | e produto(s) do estabelecimento                                                                                                    |                                              |
| Email - 🗄 X Y 🕒 UTILIZA 🗙 Y 🎦 Email - 🗄 X Y 🕒                                  | MAPA - X Y 🗅 Certifica X Y 🚵 MAPA - X Y 🚵 MAPA - X Y 🚵 MAPA - X Y 🚵 MAPA - X Y                                                                         | P X MAPA - X Suporte X                       |
| ← → C (i) homolog.agricultura.gov.br/sipe/emit                                 | ir Certificado Registro Produto! consultar Produtos Registrados. action                                                                                | ☆ :                                          |
| Ministério da Agricultura, Pecuária e Abasteciment                             | AMBIENTE DE HOMOLOGAÇÃO                                                                                                    |                                              |
| SIPEAGRO                                                                       |                                                                                                    | Usuário:Anne Franck<br>Data:08/05/2018 15:40 |
| Rev.42710 - Sistema Integrado de Produtos                                      | e Estabelecimentos Agropecuários                                                                                                    | ACESSO RÅPIDO ▼<br>Sair do Sistema           |
| Estabelecimentos Produtos Sicar Cadastro                                       |                                                                                                    |                                              |
| Caminho:<br>Você está aqui: ▶ Produtos ▶ Certificado ▶ Certificado de Registro |                                                                                                    |                                              |
| Consultar produtos registrados                                                 |                                                                                                    | Ajuda                                        |
| Área de interesse                                                              |                                                                                                    |                                              |
| VINHOS E BEBIDAS                                                               | Ŧ                                                                                                    |                                              |
|                                                                                |                                                                                                    |                                              |
| Período a                                                                      |                                                                                                    |                                              |
|                                                                                |                                                                                                    | Consultar Limpar                             |
|                                                                                |                                                                                                    |                                              |
|                                                                                | Produtos registrados                                                                                                    |                                              |
| Número do registro p     DF 001139-8 0000                                      | roduto Denominação de rotulagem<br>03 LICOR FINO OU DOCE MEL CONHAQUE                                                                                  | Data de concessão<br>05/12/2017              |
|                                                                                | Quantidade de registros encontrados:         1           Primeira         Anterior         Página:         1         /1         Próxima         Última |                                              |

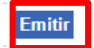

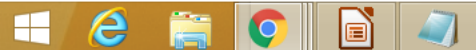

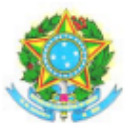

#### MINISTÉRIO DA AGRICULTURA, PECUÁRIA E ABASTECIMENTO SUPERINTENDÊNCIA FEDERAL DE AGRICULTURA, PECUÁRIA E ABASTECIMENTO - DF

REGISTRO DE PRODUTO

| Ce                                                                                  | Certifico que está devidamente registrada neste Ministério sob o Nº.: DF 001139-8.000003 |                                 |                |               |       |                  |             |                    |        |  |
|-------------------------------------------------------------------------------------|------------------------------------------------------------------------------------------|---------------------------------|----------------|---------------|-------|------------------|-------------|--------------------|--------|--|
| OF                                                                                  | Produto:                                                                                 | LICOR FINO OU DOCE MEL CONHAQUE |                |               |       |                  |             |                    |        |  |
| De                                                                                  | Marca Com                                                                                | ercial:                         | LICOR BO       | М             |       |                  |             |                    |        |  |
| De                                                                                  | Solicitação I                                                                            | Eletrônica N                    | °. 000032      | 16/2017       |       |                  |             |                    |        |  |
| De                                                                                  | propriedade                                                                              | do Estabele                     | ecimento:      | ESTABELE      | CIM   | IENTO TESTE      |             |                    |        |  |
| СР                                                                                  | F/CNPJ Nº.                                                                               | 86.787.8                        | 32/0001-15     |               |       |                  |             |                    |        |  |
| Loc                                                                                 | alizado a:                                                                               | Ministérie                      | o da Agriculti | ura, Pecuária | a e A | bastecimento 246 |             |                    |        |  |
| Bai                                                                                 | rro: Zona C                                                                              | ívico-Admin                     | istrativa      | Municíp       | oio:  | Brasilia         |             | l                  | JF: DF |  |
| lde                                                                                 | ntificação do                                                                            | estabelecin                     | nento contra   | tado ou Unid  | ade   | Industrial       |             |                    | -      |  |
| Γ                                                                                   | Nome Empre                                                                               | sarial: CAS                     | A DO VINHO     | E BEBIDAS     | 5 12  |                  |             |                    |        |  |
| Nº Registro MAPA: DF 000779-0 [] Estabelecimento de terceiro [X] Unidade Industrial |                                                                                          |                                 |                |               |       |                  |             | Unidade Industrial |        |  |
|                                                                                     | Atividade(s) a ser(em) desenvolvida(s) para este produto:<br>ATACADISTA                  |                                 |                |               |       |                  |             |                    |        |  |
| Co                                                                                  | ncedido em:                                                                              | 05/12/20                        | 17             | Válido até:   | 05/   | 12/2027          | Renovado er | m:                 |        |  |

 2.c - O novo modelo de registro de produto também vem com código de autenticidade. Uma inovação é a identificação do estabelecimento contratado ou Unidade Industrial.

Data de emissão: 08 de maio de 2018 às 10:55:05.

## 3. Dentro do sistema é possível validar os registros emitidos pelo SIPEAGRO, inserido o código de autenticidade na aba CONSULTAR AUTENTICIDADE DO CERTIFICADO

| 🗡 Email 🗙 🕐 UTILI: 🗙 💙 Email 🗙 🖉 MAP/ 🗙 🕐 Certif                                                 | × 📢 Vinha × 🗸 🍇 MAP/ × 🖓 🚵 MAP/ × 🦓 🚵 MAP/ × 🦓 🍇 MAP/ × 🗸 🖓 MAP/ × 🖓 🔤 # SE/ × 🖓 🗅 MA | P/ 🗙 🔕 supo: 🗙 🕅 Goog 🗙 🔽 📥 – 🗇 🗶                                                                      |
|--------------------------------------------------------------------------------------------------|---------------------------------------------------------------------------------------|----------------------------------------------------------------------------------------------------|
| $\leftarrow$ $\rightarrow$ C $\textcircled{0}$ homolog.agricultura.gov.br/sipe/emitirCertificado | RegistroProduto!consultarProdutosRegistrados.action                                   | ☆ :                                                                                                    |
| 📀 Ministério da Agricultura, Pecuária e Abastecimento                                            | AMBIENTE DE HOMOLOGAÇÃO                                                               |                                                                                                    |
| SIPEAGRO<br>Rev.42710 - Sistema Integrado de Produtos e Estabel                                  | ecimentos Agropecuários                                                               | Usuário:Anne Franck<br>Data:08/05/2018 15:40<br><mark>ACESSO RAPIDO ▼</mark><br><u>Sair do Sistema</u> |
| Estabelecimentos Produtos Sicar Consultar autenticidade do                                       | certificado                                                                           |                                                                                                    |
| Caminno:<br>Você está aqui: ▶ Produtos ▶ Certificado ▶ Consultar autenticidade do certificado    |                                                                                       |                                                                                                    |
| Consultar autenticidade de certificado de regist                                                 | ro                                                                                    | Ajuda                                                                                                  |
| * Código de autenticidade                                                                        |                                                                                       |                                                                                                    |
|                                                                                                  |                                                                                       |                                                                                                    |
|                                                                                                  |                                                                                       | * Campo(s) de preenchimento obrigatório                                                                |
|                                                                                                  |                                                                                       | Consultar Limpar                                                                                       |

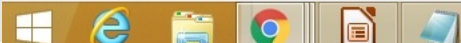

3.a - Além de consultar a autenticidade do(s) registro(s) emitido(s) pelo SIPEAGRO dentro do sistema é possível fazer essa consulta no Portal da Agricultura, por meio do link abaixo

http://www.agricultura.gov.br/assuntos/inspecao/produtos-vegetal/vinhos-e-bebidas

#### Consultas

Promovendo a divulgação de informações de interesse coletivo ou geral, preconizada na lei de acesso a informação (LEI Nº 12.527, DE 18 DE NOVEMBRO DE 2011) na forma de transparência ativa, disponibilizamos dois tipos de consultas listadas abaixo:

#### 1. Autenticidade de Certificado de Registro

Neste consulta o cidadão que estiver em posse de um registro de estabelecimento ou produto emitido pelo MAPA, poderá verificar sua autenticidade por meio do código impresso no certificado de registro

Consultar Autenticidade de Certificado de Registro

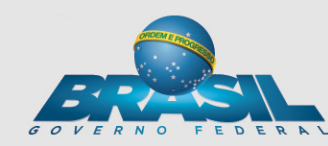

# 3.b - Nesta busca qualquer pessoa pode validar os registros. Neste caso o acesso é como usuário anônimo

| 🔽 Email - Eduard 🗙 🕐 UTILIZAÇÃO D 🗴 🖉 Email - Serviço 🗴 🖓 🗅 MAPA - Minist 🗴 🙀 Vinhos e Bebic 🗴 🎥 MAPA - Minist 🗴 🖓 🏭 MAPA - Minist 🗴 🖓 🔤 WAPA - Minist 🗴 🖓 | <u>▲</u> – □ ×                           |
|----------------------------------------------------------------------------------------------------|------------------------------------------|
| C ③ sistemasweb.agricultura.gov.br/sipe/consultarCertificadoRegistroEstabelecimentoProd!abrirForm.action                                                   | ☆ :                                      |
| 😵 Ministério da Agricultura, Pecuária e Abastecimento                                                                                                    |                                          |
| SIPEAGRO                                                                                                    | Usuário:Anônimo<br>Data:08/05/2018 11:04 |
| 1.2.40 - Sistema Integrado de Produtos e Estabelecimentos Agropecuários                                                                                    | <u>Entrar no Sistema</u>                 |
| Consultar autenticidade do certificado Entrar no Sistema                                                                                                   |                                          |
| Consultar autenticidade de certificado de registro                                                                                                    | Ajuda                                    |
| * Código de autenticidade                                                                                                    |                                          |
| * Campo(s) de preenchi                                                                                                    | imento obrigatório                       |
|                                                                                                    | nsultar Limpar                           |

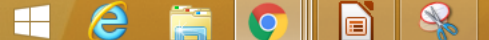

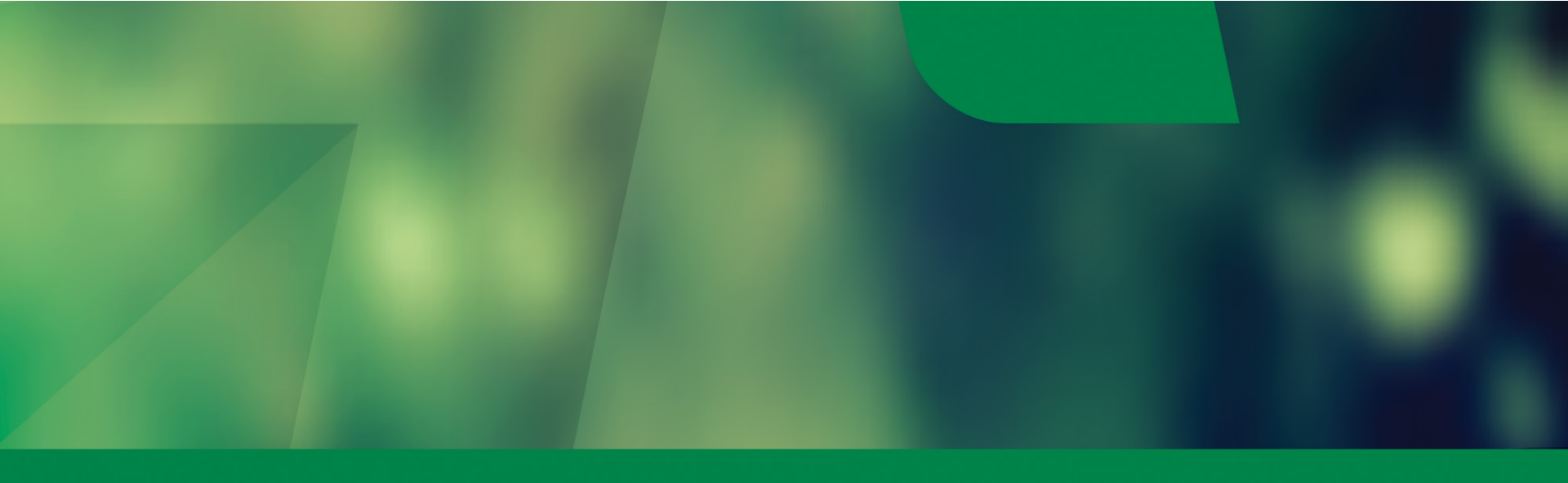

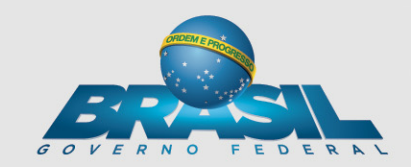

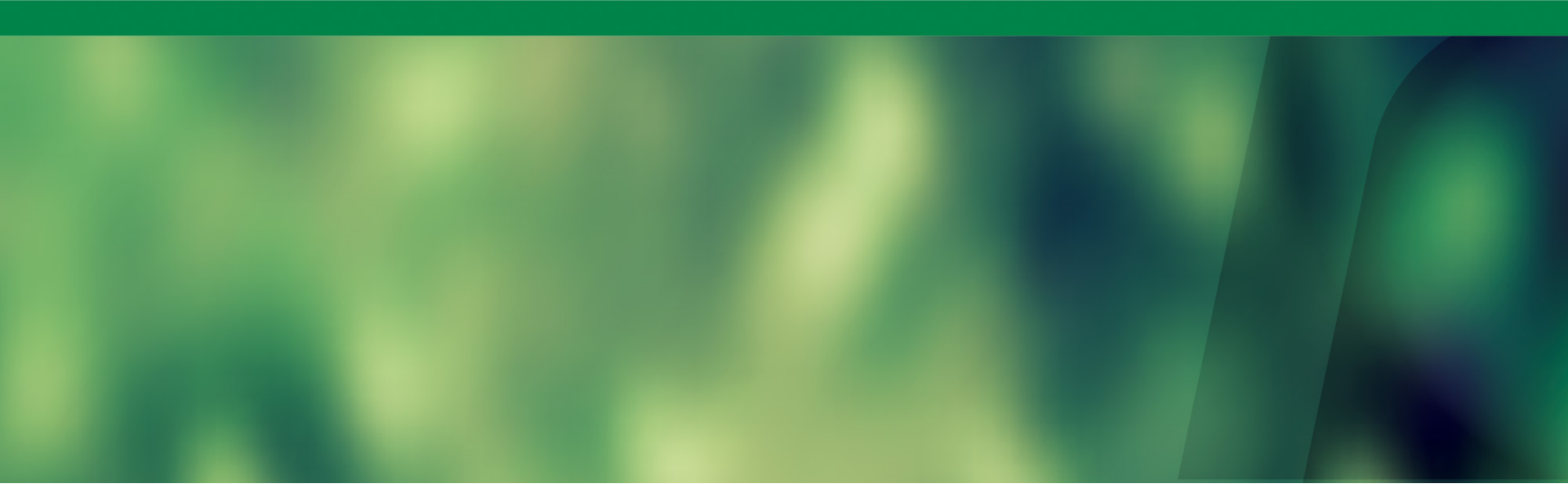